# Rによる図の書き方 1

- 1. 図にタイトル、X軸、Y軸にラベルをつける
- 2. 図のマーカーを変える
- 3. 図の軸の範囲を変える
- 4. 図を保存する

について簡単に説明する。

### 1. 図にタイトル、X軸、Y軸にラベルをつける

data01.txt にあるデータが以下のコマンドによって読み込んであるとして説明する。

> data01 = read.table("data01.txt", header=T, skip=4)

head() 関数によって最初の5行を見てみる

> head(data01,5)

YX1X2X3北海道1094257991172049.2青森29535544159717.7岩手26197087157113.4宮城21016758138610.2秋田17886627152811.3

#### Yの最初の10行を見るには

> head(data01\$Y,10)
[1] 10942 2953 2619 2101 1788 2140 2568 4203 2769 2281

このままではこのデータ(data01)にあるデータを参照するときに data01\$Y のようにいちいち "data01\$" を前につけなくてはならなく不便なので、新しく Y だけからなるデータを作る。

- > Y=data01\$Y
- > Y

[1] 10942 2953 2619 2101 1788 2140 2568 4203 2769 2281 1968 4224 [13] 300 761

## これによって新しく Y だけからなるデータが作られた。[13] という数字はその横のデータが13 番目のデータである事を示している。同様に X1 というデータを作る。

> X1=data01\$X1

> X1

[1] 5799 5544 7087 6758 6627 5267 8535 9660 6049 4403 5786 6945 807 1784

まず、plot() 関数によって(X1, Y) の散布図を描く

> plot(X1,Y)

すると、X1を x 軸、Y を y 軸にとった以下のような散布図が描かれる。

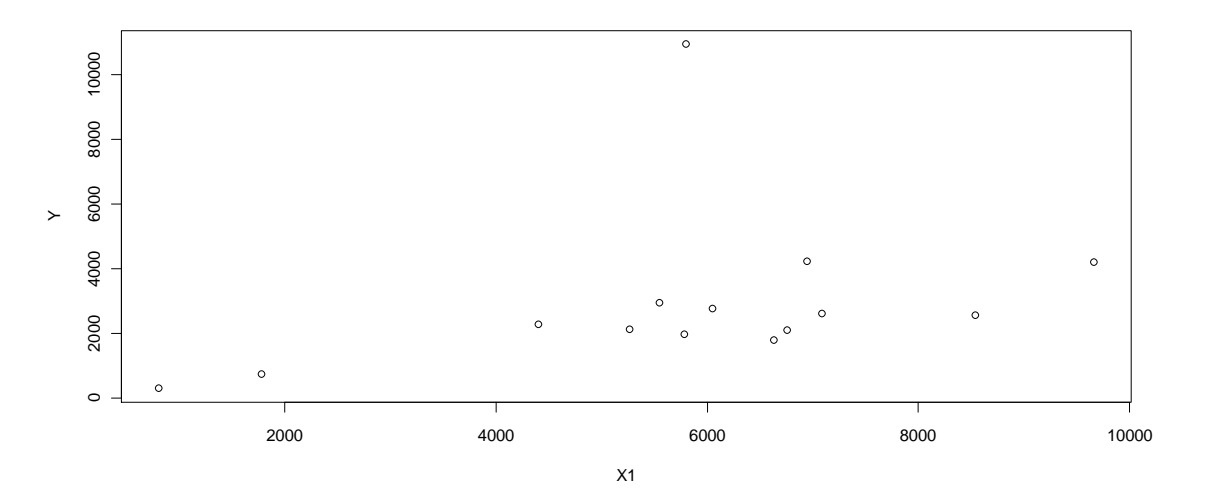

この図を見やすくするためにタイトルをつけ、さらに x軸と y軸にラベルを付ける。 > plot (X1, Y, main="生産額と農家数の散布図", xlab="農家数 (10戸)", ylab="生産高") (青字は強調するためにつけたもので、Rのコマンドでは黒で勿論構わない) 以下のようにタイトルと軸ラベルがつくことがわかる。

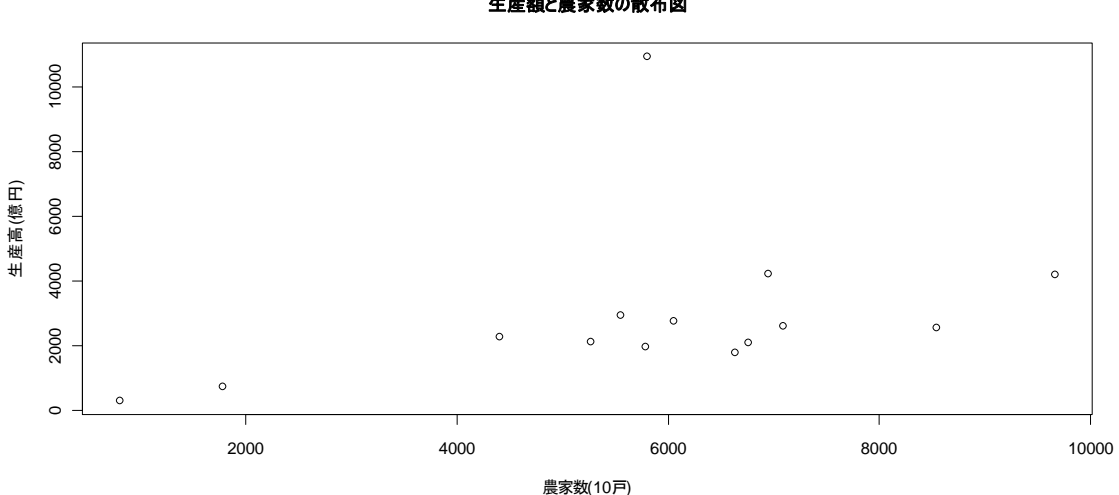

生産額と農家数の散布図

またX軸の下にサブタイトルをつけるには sub を用いて

> plot(X1,Y,main="生産額と農家数の散布図",xlab="農家数(10戸)",ylab="生産高 (億円)", sub="農林水産省「生産農業所得」") とすれば

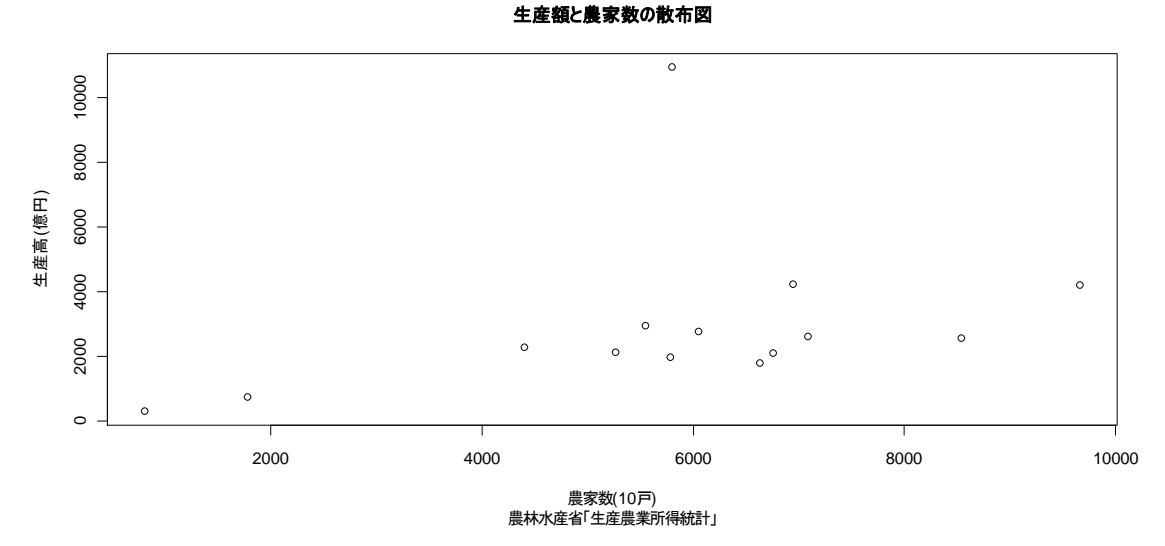

のように X軸の下にサブタイトルがつく。

### 2. 図のマーカーを変える

(以下ではタイトルや軸ラベルはつけてない場合だが、plot()の中に上記のmainやxlab を指定す ればつけることができる)

図のマーカーを変えるには

> plot(X1,Y,pch=4)

のように pch の数字を変えると

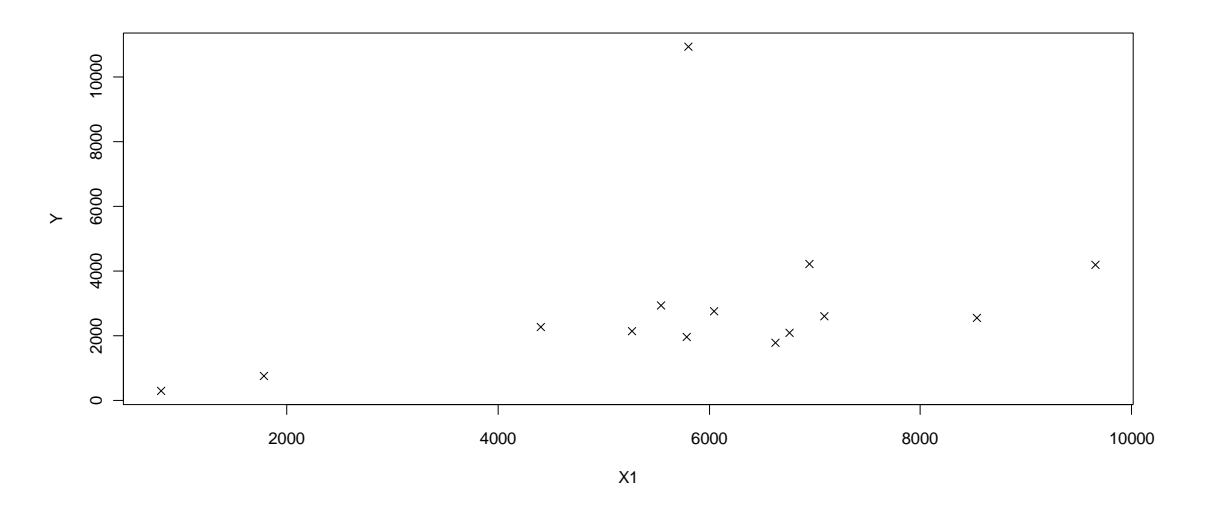

のようにマーカーが変わる。上記の例では "○"から "×"に マーカーが変わっている。pch は1 から25までの数字をとり、それぞれの数字に対応してマーカーが変わる。主なものには 1: ○, 2:△, 3:+, 4:×, 22:□ などがある。

マーカーを大きくするには cex を用いる。たとえばマーカーの大きさを 3 倍にしたい場合は

> plot(X1,Y,cex=3)

### とすれば

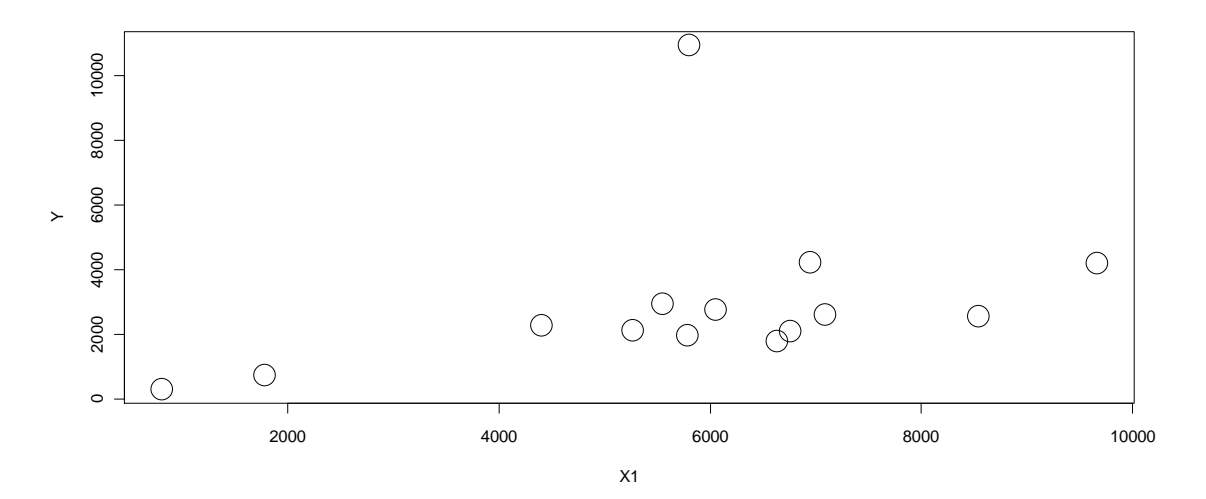

のような図が表示される。またマーカーの色を変更することもできる。これには col を用いる。た とえばマーカーの色を赤色にしたい場合には

> plot(X1,Y,col="red")

とする。主なものに 青: blue, 緑: green, 黄色: yellow などがある。どのような色が使用可能かどうかは > colors()

によって確認できる。

**またマーカーの線の太さを変えたいときには** lwd を用いる。たとえば > plot(X1,Y,cex=3,lwd=5)

とすれば

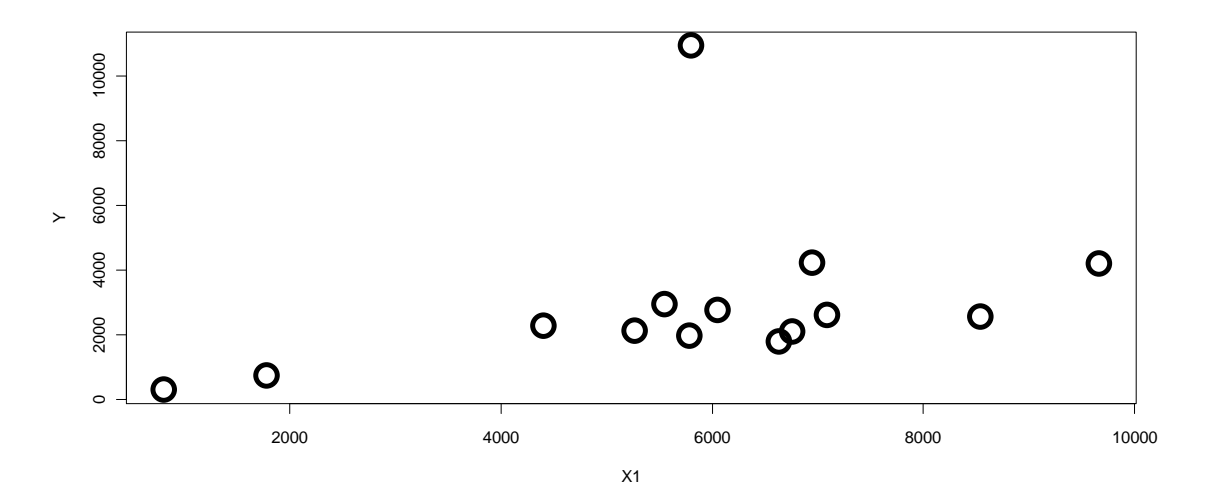

のようにマーカーの線の太さを変更することができる。太さに応じて数字を大きくする。

### 3. 図の軸の範囲を変える

通常 plot() 関数によって散布図を描くと、X軸とY軸の範囲はRが自動的に設定する。これを変 えるには xlim および ylim を用いる。例えば、x 軸の範囲を0から12000、y軸の範囲を 0 から 14000にするには

> plot(X1,Y,xlim=c(0,12000),ylim=c(0,14000))

とすると

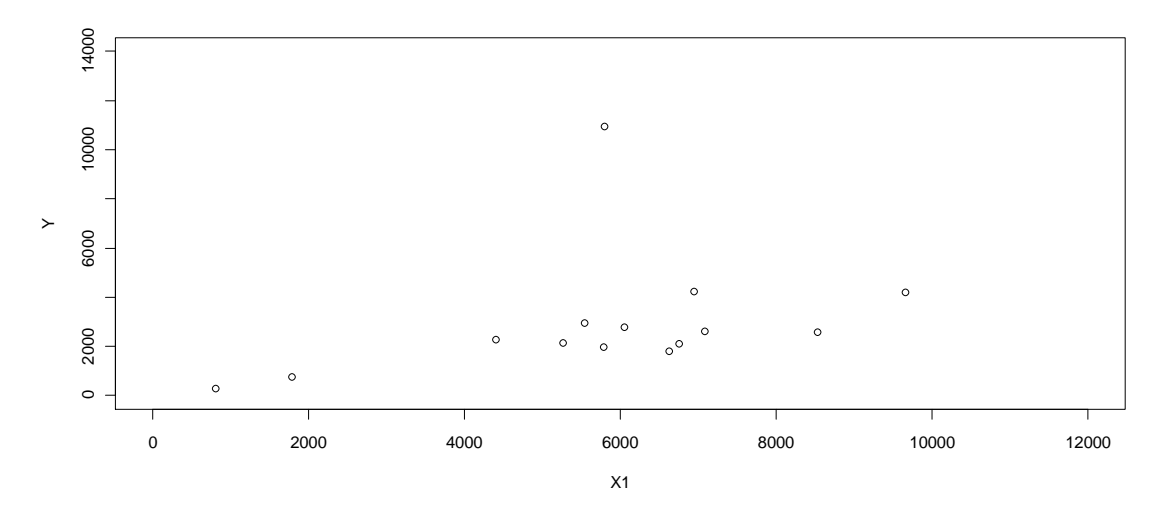

のように軸の範囲が変更されているのがわかる。

### 4. 図を保存する

作成した図は、右クリックや図のところの「ファイル」などで様々なファイル形式で保存することができる。単純にコピーしてMSワードなどに張り付けることもできる。

### (様々なファイル形式による保存)

作成したグラフもRのコマンドによって保存が出来る。以下にはplot(X1,Y)をjpeg形式で保存する場合のコマンドを示す。

まず、

> jpeg()

とコマンドを入力することで、Rをjpeg形式でグラフを読み込ませるよう設定する。その後は上でグラフを作ったコマンドと同じで

> plot(X1,Y)

さっきとは異なり R 上ではグラフが示されないが、これは先ほどまでは pdf 形式でグラフを処理していた R が jpeg 形式で読み込んでいることを意味している。

保存したいグラフのプロットが終了したら

> dev.off()

と入れることで保存が完了し、自分がディレクトリに設定したファイルに新しく jpeg ファイルが保存されていることが確認出来る。なお、 jpeg 形式以外にも保存が可能だが、その場合は

```
> jpeg()
を
> png()
や
> jpg()
等に変更すれば良い。
```

## 練習問題

ファイル data01.txt にある Y, X2, のデータについて上記の 1~3 と同じことをやってみる。